## Easy searching Old HK Newspapers in Multimedia Information System

The Hong Kong Public Libraries has been authorized to digitize some old newspapers for the Multimedia Information System (MMIS) with a view to facilitate research and private study by the public. After upgrade the MMIS (<u>https://mmis.hkpl.gov.hk/</u>) utilizes a new search engine. You can easily search old HK newspapers with the Basic Search plus Refine Search.

Entering the Content Cover Page of a selected item, most of the features in previous version of MMIS on viewing search results of old newspapers are retained, including marking page number of the pages that contain the keyword(s) with asterisk (\*), pressing page number will display the relevant page, etc. A new feature is added to facilitate viewing, i.e. news headlines in the current page will be displayed on the right of the viewer with the searched keyword highlighted.

The following are two examples to illustrate how to search keyword on newspaper headlines and browse specific newspaper title. From now on, you can use Basic Search to search and browse old newspapers with ease.

## Example 1 : Use Basic Search for keyword search on old HK newspaper news headlines

1. Type in the keyword in the search box and click the search icon <sup>Q</sup> on the right of the search box or press <Enter>, e.g. "Arts Festival".

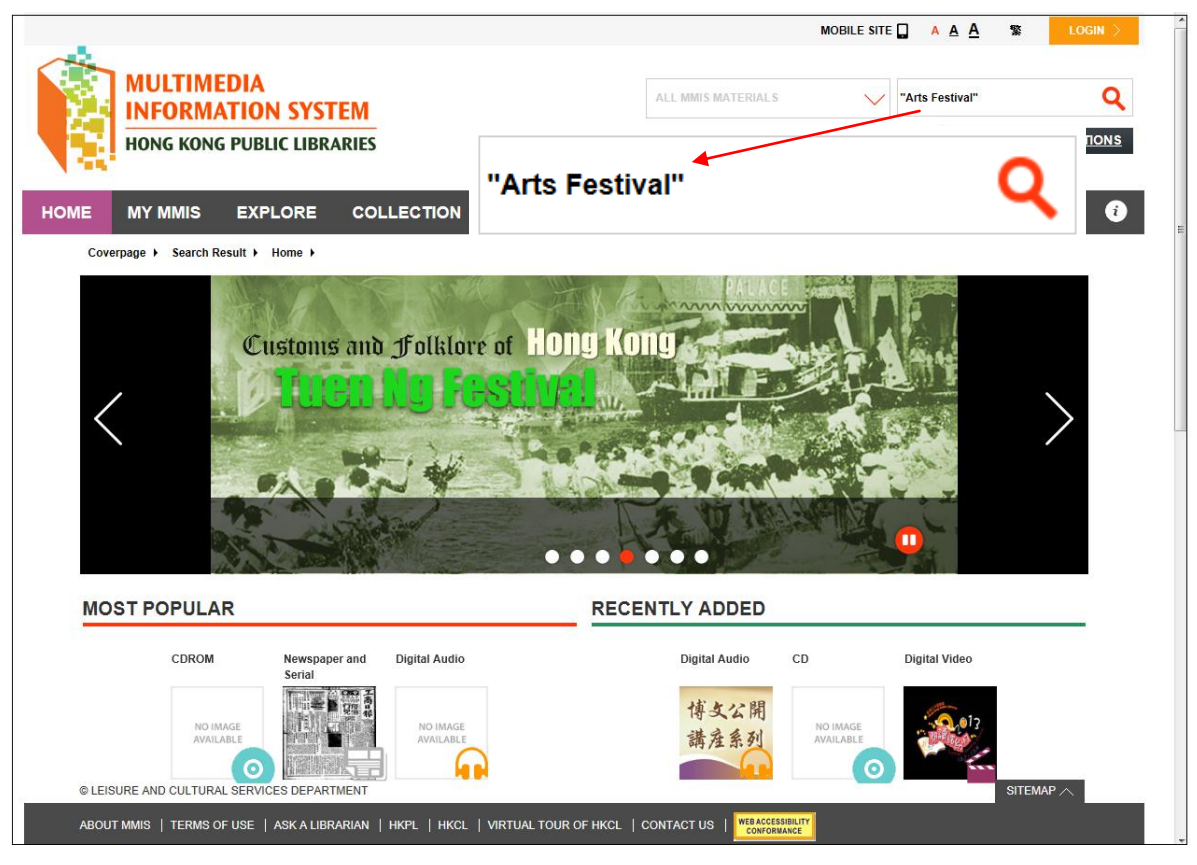

Tips:

- 1. Please add "" if you want to search for results with exact match of the searched keywords, e.g. "Arts Festival".
- 2. For Basic Search, MMIS will search bibliographic information including title, author, subject, notes, old newspaper headlines, OCR text of newspaper clipping and archival materials, which is equivalent to selecting Criteria = "Content" in Advanced Search.

2. From Refine Search, go to COLLECTIONS and click See More to display more collection names and select the "Old HK Newspapers" option to filter the search results.

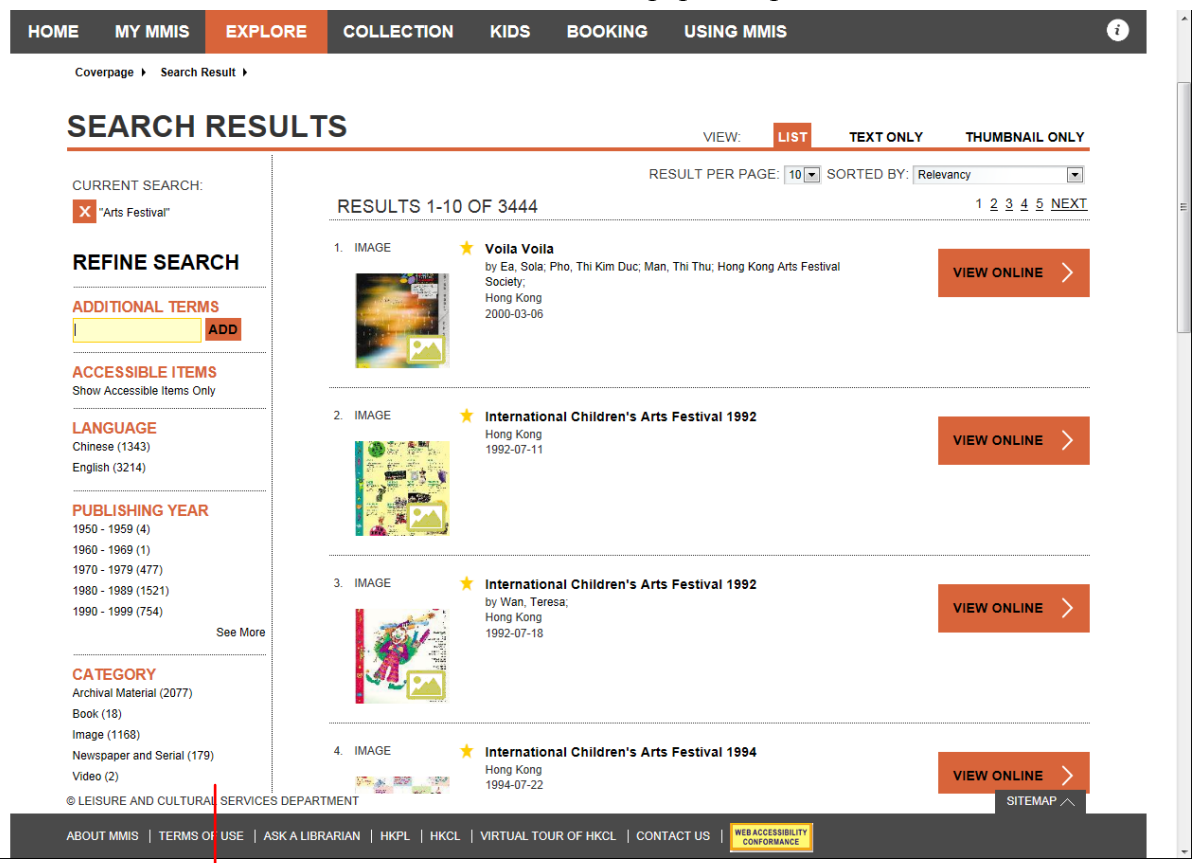

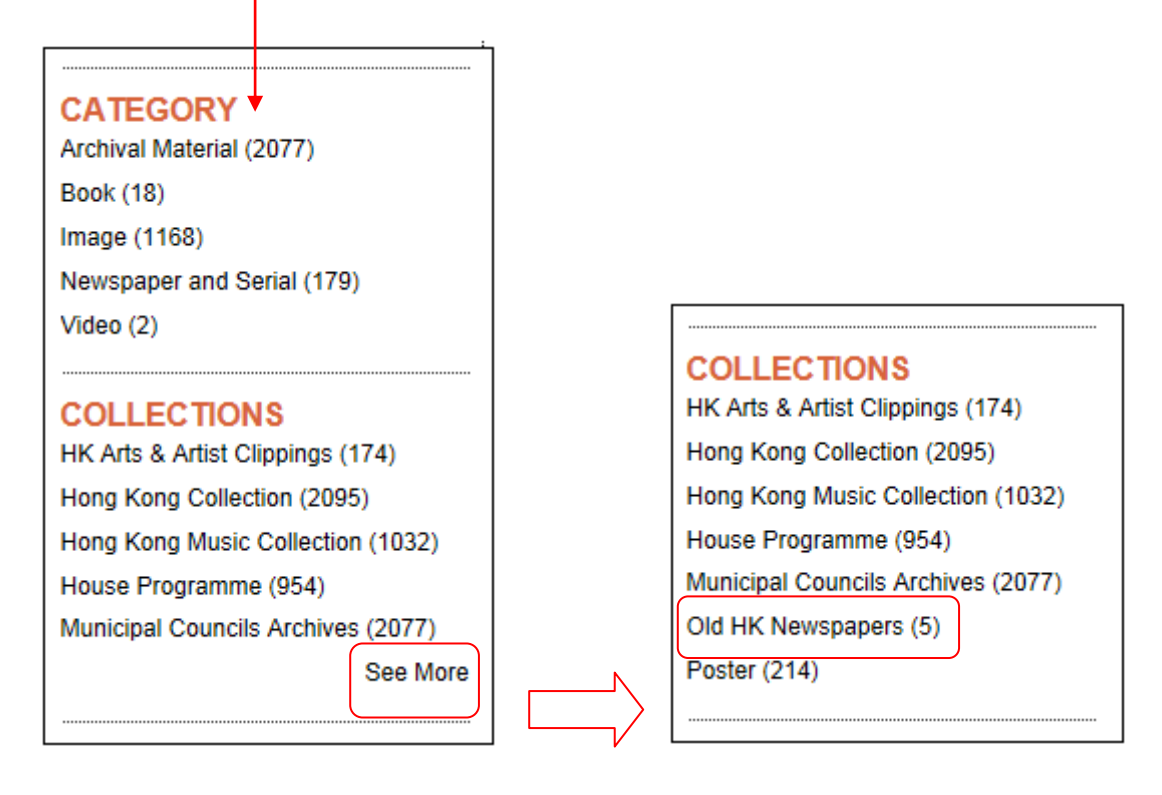

3. If you want to refine the search to specific newspaper, type the newspaper title with publication date as required in the Additional Terms input box, e.g. "The China Mail", "The China Mail, 1957", "The China Mail, 1957-09" or "The China Mail, 1957-09-28". In the Search Results List, click the title such as "The China Mail, 1957-09-28" and the Content Cover Page will be displayed.

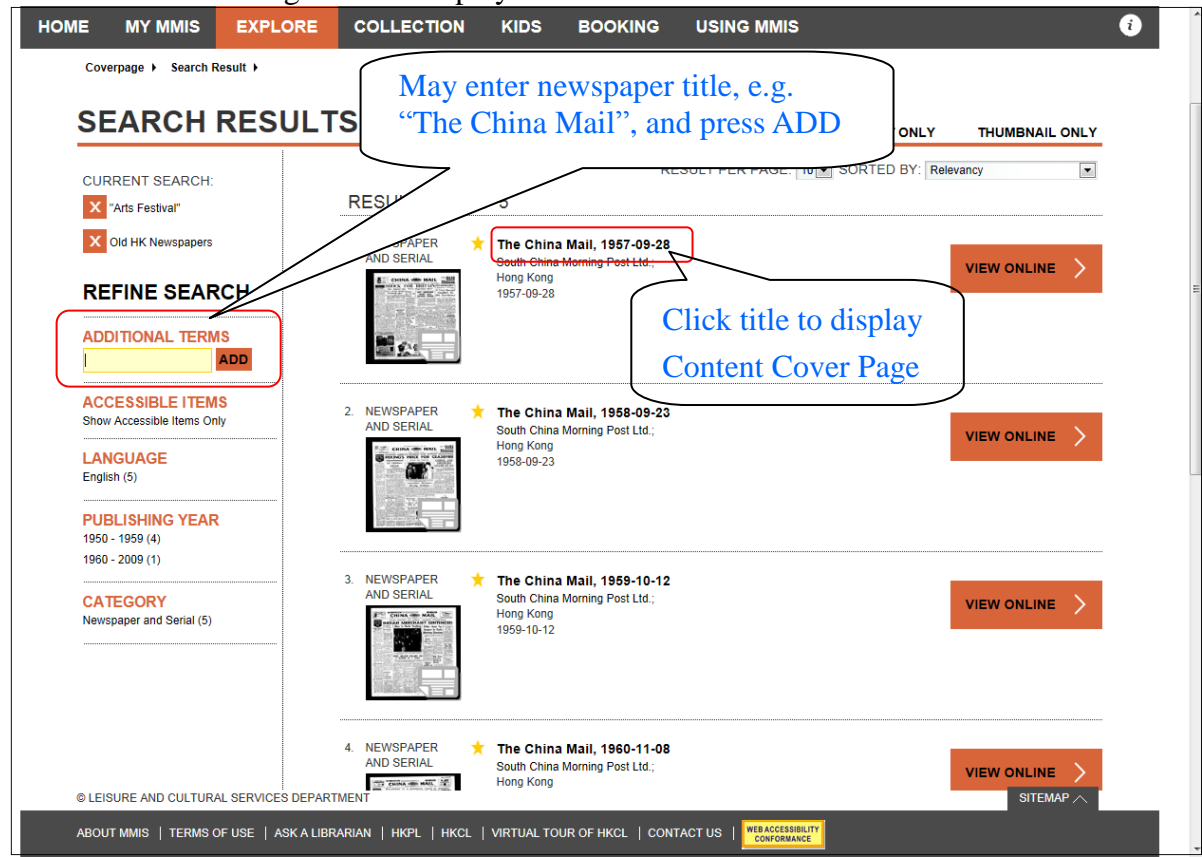

4. In Content Cover Page, page number of the pages that contain the keyword(s) will be displayed under the search bar.

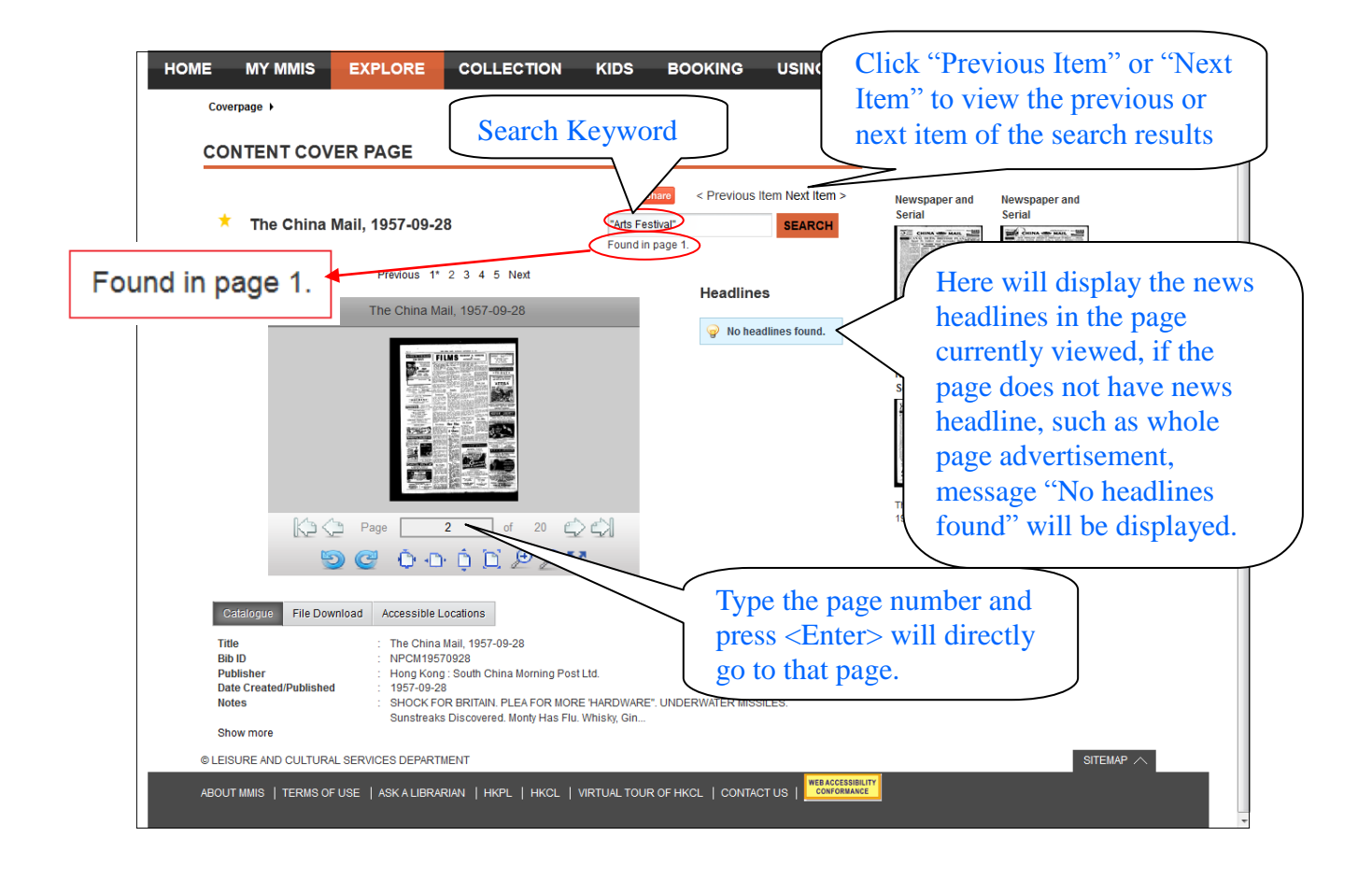

5. Above the viewer, page number with the keyword(s) found will be marked with asterisk (\*). Press the page number will display the relevant page. Headlines in the page currently shown in the viewer will be displayed on the right and the searched keyword will be highlighted.

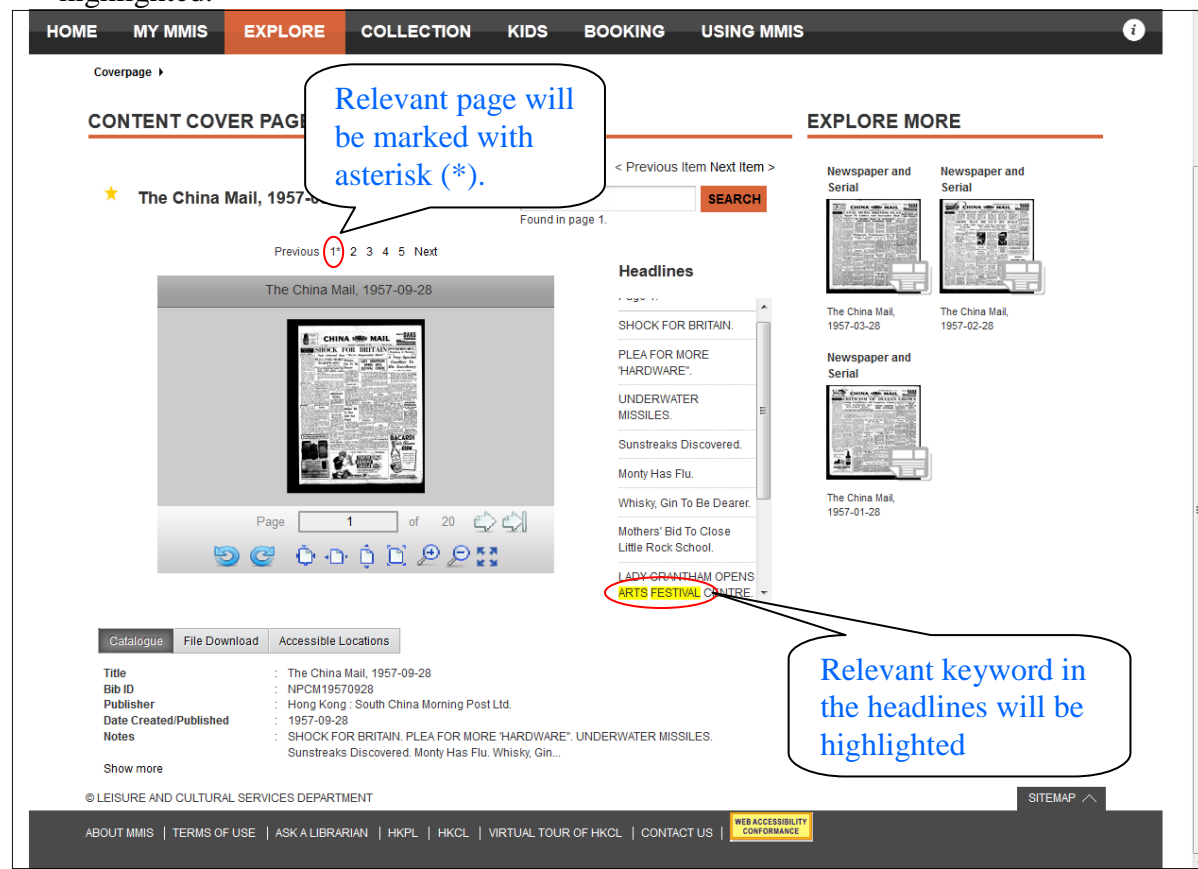

## Functions of the control buttons of the image viewer

| Icon        | Button        | Function                                   |  |  |  |
|-------------|---------------|--------------------------------------------|--|--|--|
| 9           | Rotate Left   | Rotate image left by 90 degrees            |  |  |  |
| C           | Rotate Right  | Rotate image right by 90 degrees           |  |  |  |
| Pep         | Page of Total | Specify page number to go to specific page |  |  |  |
|             | Pages         |                                            |  |  |  |
| $\bigcirc$  | Next page     | Go to next or previous page                |  |  |  |
|             | Previous page |                                            |  |  |  |
|             | Last page     | Go to the last page or the first page      |  |  |  |
|             | First page    |                                            |  |  |  |
| 0           | Actual Size   | Show actual size                           |  |  |  |
| <b>1</b> ℃• | Fit Width     | Zoom to fit to width of viewer             |  |  |  |
| Ô           | Fit Height    | Zoom to fit to height of viewer            |  |  |  |
| D           | Fit Page      | Zoom to fit to Page size                   |  |  |  |

| Ð          | Zoom In          | Zoom in page/image                |
|------------|------------------|-----------------------------------|
|            |                  | Can be triggered by mouse scroll. |
| P          | Zoom Out         | Zoom out page/image               |
|            |                  | Can be triggered by mouse scroll. |
|            | Full Screen      | Show viewer in full screen        |
| <b>N M</b> | Exit Full Screen | Exit full screen mode             |

6. By pressing the Full Screen button of image viewer, you may locate the article in the page.

The China Mail, 1957-09-28

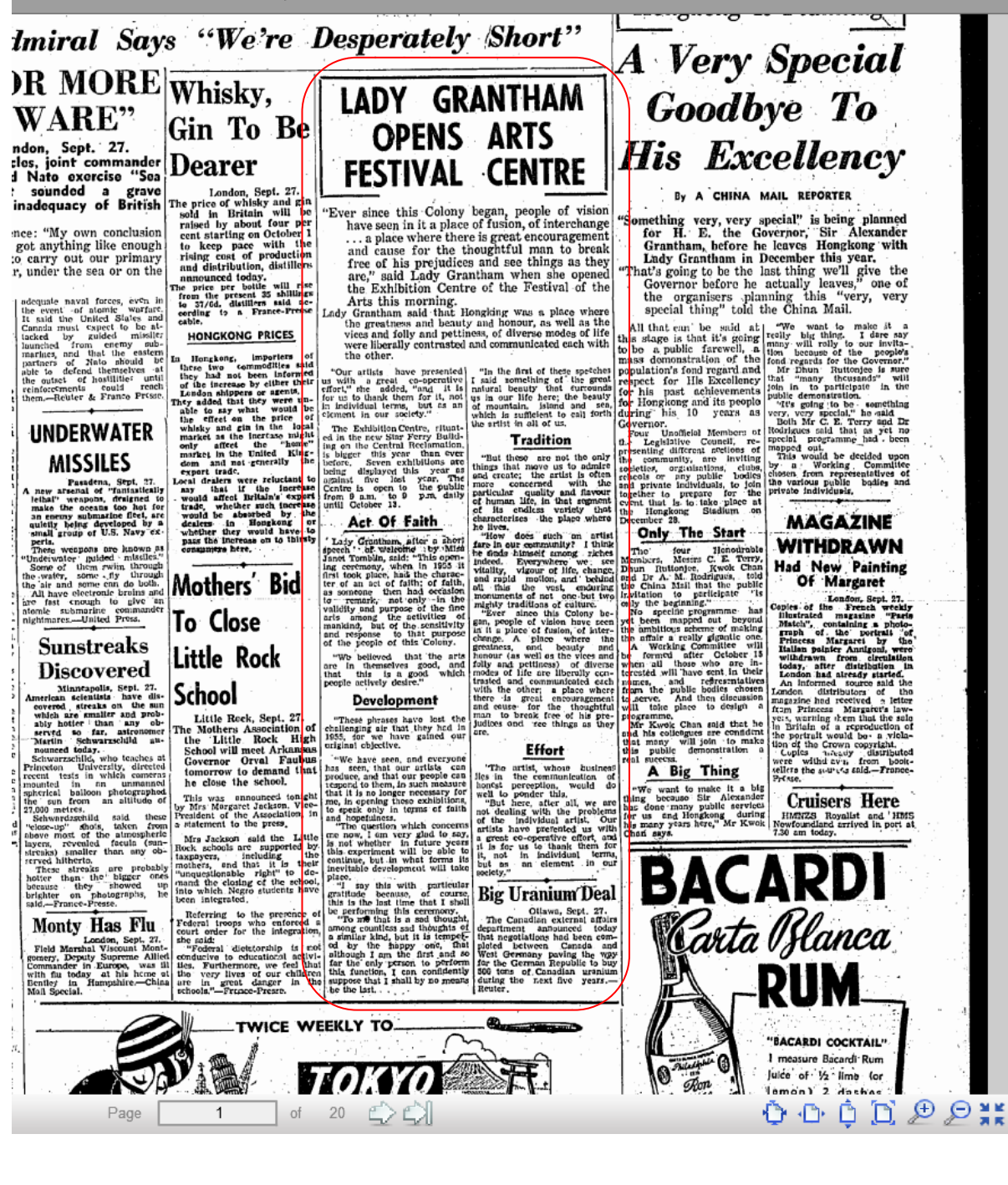

Example 2: Use Advanced Search to find specific old newspaper, e.g. "Hong Kong Daily Press"

1. In Advanced Search, select Title under Criteria.

| HONG KONG                     | PUBLIC LIBRARIES                                         |                                | <u>SEA</u> |              | ADVANCED SEARCH OTHER S | SEARCH OPTIONS |
|-------------------------------|----------------------------------------------------------|--------------------------------|------------|--------------|-------------------------|----------------|
| MY MMIS                       | EXPLORE COLLECT                                          | ON KIDS E                      | BOOKING    |              |                         | 6              |
| dvanced Search 🕨              |                                                          |                                |            |              | Title                   | -              |
| DVANCED SEA                   | RCH                                                      |                                |            |              | Any                     |                |
| Criteria                      |                                                          |                                |            |              | Title                   |                |
| Title                         | has all these words:                                     |                                |            |              | Series Title            |                |
|                               |                                                          |                                |            |              | Author                  |                |
| Title                         | has all these words:                                     | +                              |            |              | Subject                 |                |
| Title                         | has all these words:                                     | +                              |            |              | Song Title              |                |
| Title                         | has all these words:                                     | +                              |            |              | Content                 |                |
|                               |                                                          |                                |            |              | Accession No.           |                |
| ADDITION DATE                 |                                                          |                                | •          |              | Call No.                |                |
| PUBLICATION DATE              |                                                          |                                | •          |              | Standard No.            |                |
|                               |                                                          |                                |            |              | Publisher               |                |
| Filter                        |                                                          |                                |            |              | Description             |                |
| CATEGORY<br>Archival Material | COLLECTION     Hong Kong Collection                      | DURATION     Shorter than 1 ho | our 🔺      | COLOR<br>B/W | Ашкаана                 |                |
| Audio<br>Book                 | HK Literature Collection<br>Children Picture and Story B | ooks 2-3 hours                 |            | Colour       | Albanian<br>Amharic     | (E)            |
| Electronic Resource           | CD-Rom Database                                          | Longer than 3 ho               | Juis       |              | Alabic                  |                |
|                               |                                                          |                                |            |              | CLEAR X SEA             | RCH >          |

2. Select "has this exact phase:"

|                                   |                                                                                                    | MOBILE SITE 🔲 🔺 🛕 🕺 LOGIN 🗦                                                                                               |
|-----------------------------------|----------------------------------------------------------------------------------------------------|----------------------------------------------------------------------------------------------------|
| MULTIMEE<br>INFORMAT<br>HONG KONG | TION SYSTEM<br>PUBLIC LIBRARIES                                                                                                    | ALL MMIS MATERIALS     SEARCH E-BOOKS/VIDEO/AUDIO     Q       SEARCH HISTORY     ADVANCED SEARCH     OTHER SEARCH OPTIONS |
| ME MYMMIS                         | EXPLORE COLLECTION KIDS BOOM                                                                                                    | (ING USING MMIS ()                                                                                                    |
| Advanced Search 🕨                 |                                                                                                    | has this exact phrase:                                                                                                    |
|                                   |                                                                                                    | has all these words:                                                                                                    |
| ADVANCED SEA                      | ксн                                                                                                    | has this exact phrase:                                                                                                    |
| Criteria                          |                                                                                                    | has at least one of these words:                                                                                          |
| Title                             | has this exact phrase:  + - has all these words:                                                                                                    | has note of these words.                                                                                                  |
| Title                             | has this exact phrase:<br>has at least one of these words:                                                                                                    |                                                                                                    |
|                                   | has none of these words:                                                                                                    |                                                                                                    |
| Title                             | has all these words:                                                                                                    |                                                                                                    |
| Title                             | has all these words:                                                                                                    |                                                                                                    |
| ADDITION DATE                     |                                                                                                    |                                                                                                    |
|                                   |                                                                                                    |                                                                                                    |
| 1 Oblication Date                 |                                                                                                    |                                                                                                    |
| Filter                            |                                                                                                    |                                                                                                    |
| CATEGORY                          | COLLECTION     OURATION                                                                                                    | COLOR LANGUAGE                                                                                                    |
| Archival Material<br>Audio        | Hong Kong Collection     HK Literature Collection     I-2 hours                                                                                                    | Afrikaans Albanian                                                                                                    |
| Book<br>Electronic Resource       | CD-Rom Database     CD-Rom Database     C | T Amharic<br>Arabic T                                                                                                    |
|                                   |                                                                                                    |                                                                                                    |
|                                   |                                                                                                    | CLEAR × SEARCH >                                                                                                    |
| © LEISURE AND CULTURAL            | ERVICES DEPARTMENT                                                                                                    | SITEMAP A                                                                                                    |
| ABOUT MMIS   TERMS OF I           | ISE   ASK A LIBRARIAN   HKPL   HKCL   VIRTU <u>AL TOUR OF HKCI</u>                                                                                                    |                                                                                                    |

3. Type the keyword, such as "Hong Kong Daily Press". As required, you may specify PUBLICATION DATE by selecting day, month and year from the pull down menus. For example, you can search all *Hong Kong Daily Press* published from 1913 to 1915 by inputting 1913-1915. If you only input the starting year of the publication date, all *Hong Kong Daily Press* published after that year will be retrieved. If you only input the ending year of the publication date, all *Hong Kong Daily Press* published before or equal to that year will be retrieved.

|                                    | DIA                                                                                         |                                       |                                  |             |  |  |
|------------------------------------|---------------------------------------------------------------------------------------------|---------------------------------------|----------------------------------|-------------|--|--|
|                                    | DIA<br>TION SYSTEM                                                                          | ALL MMIS MATERIALS                    | SEARCH E-BOOKS/VIDEO             | o/AUDIO Q   |  |  |
| HONG KONG                          | PUBLIC LIBRARIES                                                                            | SEARCH HISTORY                        | ADVANCED SEARCH                  | CH OPTIONS  |  |  |
| E MY MMIS                          | EXPLORE COLLECTION KID                                                                      | S BOOKING USING MMIS                  |                                  | i           |  |  |
| Advanced Search >                  |                                                                                             |                                       |                                  |             |  |  |
| ADVANCED SE                        | ARCH                                                                                        | Hong Ko                               | ng Daily Press                   |             |  |  |
| Criteria                           |                                                                                             |                                       |                                  |             |  |  |
| Title                              | has this exact phrase:  Hong Kong Daily Pre                                                 | ss + -                                |                                  |             |  |  |
| Title                              | has all these words:                                                                        |                                       |                                  |             |  |  |
| Title                              | has all these words:                                                                        | •                                     |                                  |             |  |  |
| Title                              | has all these words:                                                                        | • •                                   |                                  |             |  |  |
| ADDITION DATE                      |                                                                                             |                                       |                                  |             |  |  |
| PUBLICATION DATE                   | ▼ ▼ 1913 ▼ <sup>●</sup><br>1913 ▲                                                           |                                       |                                  |             |  |  |
| Filter                             | 1914<br>1915<br>1916                                                                        |                                       |                                  |             |  |  |
| CATEGORY                           | OLLECTION     1917     1918     O     DURA     1919                                         | TION COLOR                            | LANGUAGE                         |             |  |  |
| Archival Material<br>Audio<br>Book | Hong Kong Collection 1920<br>HK Literature Collection 1921<br>Children Picture and Ste 1922 | rthan 1 hour B/W<br>Ins Colour<br>Ins | Afrikaans<br>Albanian<br>Amharic | Ē           |  |  |
| Electronic Resource                | CD-Rom Database 1923<br>1924<br>1925                                                        | than 3 hours                          | Arabic                           | v           |  |  |
|                                    | 1926<br>1927<br>1928                                                                        |                                       | CLEAR X SEARCH                   | >           |  |  |
|                                    | 1929<br>1930<br>1931                                                                        |                                       |                                  |             |  |  |
| LEISURE AND CULTURAL               | SERVICES DEPARTMENT 1932<br>1933<br>1934                                                    |                                       |                                  |             |  |  |
| BOUT MMIS   TERMS OF               | USE   ASKALIBRARIAN   HKPI 1935 L   VIRTUA<br>1936                                          | LTOUR OF HRCL   CONTACT US            |                                  |             |  |  |
|                                    |                                                                                             |                                       |                                  |             |  |  |
| <b>3LICATION D</b>                 | ATE                                                                                         | ▼ 1913 ▼ <sup>™</sup>                 |                                  | - 🖻 \! \! 🥙 |  |  |
|                                    |                                                                                             | 1913                                  |                                  |             |  |  |
|                                    |                                                                                             | 1915                                  |                                  |             |  |  |
|                                    |                                                                                             | 1917                                  |                                  |             |  |  |
|                                    |                                                                                             | 1918<br>1919                          |                                  |             |  |  |
|                                    |                                                                                             | 1920<br>1921 =                        |                                  |             |  |  |
|                                    |                                                                                             | 1922                                  |                                  |             |  |  |
|                                    |                                                                                             | 1923                                  |                                  |             |  |  |
|                                    |                                                                                             | 1925<br>1926                          |                                  |             |  |  |
|                                    |                                                                                             | 1927                                  |                                  |             |  |  |
|                                    |                                                                                             | 1929                                  |                                  |             |  |  |
|                                    |                                                                                             | 1930<br>1931                          |                                  |             |  |  |
|                                    |                                                                                             | 1932                                  |                                  |             |  |  |

4. Then in Filter, select "Old HK Newspapers" option from COLLECTION and press <Enter> or click SEARCH button at the lower right-hand corner of the web page.

|                                                                       | TION SYSTEM                                                                                                  |                                                                                                    | ALL MMIS M                                                                                                    | ATERIALS V            | SEARCH E-BOOKS                                         | /VIDEO/AUDIO Q |
|-----------------------------------------------------------------------|----------------------------------------------------------------------------------------------------|----------------------------------------------------------------------------------------------------|----------------------------------------------------------------------------------------------------|-----------------------|--------------------------------------------------------|----------------|
| HONG KONG                                                             | PUBLIC LIBRARIES                                                                                             |                                                                                                    | SEARCH H                                                                                                    | STORY ADVANCED S      | EARCH OTHER                                            | SEARCH OPTIONS |
| E MYMMIS                                                              | EXPLORE COLL                                                                                                 | ECTION KIDS                                                                                                    | BOOKING USIN                                                                                                    | IG MMIS               |                                                        | Î              |
| Advanced Search +                                                     |                                                                                                    |                                                                                                    |                                                                                                    |                       |                                                        |                |
| ADVANCED SEA                                                          | ARCH                                                                                                    |                                                                                                    |                                                                                                    |                       |                                                        |                |
| Criteria                                                              |                                                                                                    |                                                                                                    | COLLECT                                                                                                    | ON                    |                                                        | 0              |
| Title                                                                 | has this exact phrase:                                                                                       | Hong Kong Daily Pre                                                                                                    | Language Local Distric                                                                                                    | earning<br>ts Profile |                                                        | *              |
| Title                                                                 | has all these words:                                                                                         |                                                                                                    | Old HK New                                                                                                    | spapers               |                                                        | (=)            |
| Title                                                                 | has all these words:                                                                                         | •                                                                                                    | Subject Talk                                                                                                    | s Collection          |                                                        | *              |
| ADDITION DATE                                                         |                                                                                                    |                                                                                                    |                                                                                                    |                       |                                                        |                |
| PUBLICATION DATE                                                      |                                                                                                    | 1913                                                                                                    | •                                                                                                    |                       |                                                        |                |
| Filter                                                                |                                                                                                    |                                                                                                    |                                                                                                    |                       |                                                        |                |
| CATEGORY<br>Archival Material<br>Audio<br>Book<br>Electronic Resource | COLLECTION     Language Learning     Local Districts Profile     Old HK Newspapers     Subject Talks Collect | DURA     Shorter     1-2 hou     Z-3 hou     Longer                                                                      | TION COLC<br>than 1 hour s<br>rs than 3 hours                                                                                                    | R                     | LANGUAGE<br>Afrikaans<br>Albanian<br>Amharic<br>Arabic |                |
|                                                                       |                                                                                                    | The Old Hong Kong<br>selective collection<br>Newspapers publis<br>nowadays, aiming a<br>reporting of Hong I<br>research. | g Newspapers Collection is a<br>of major old Hong Kong<br>hed from early Hong Kong to<br>it preserving historical news<br>Kong for reference and | 1                     | CLEAR X                                                | ARCH >         |
| EISURE AND CULTURAL                                                   | SERVICES DEPARTMENT                                                                                          |                                                                                                    |                                                                                                    |                       |                                                        |                |

5. From the Search Results List, you may select the sorting sequence, such as "Publishing year (oldest first)". You may also select options in PUBLISHING YEAR under Refine Search to refine search results. Then you may click "View Online" to open image viewer to view the newspaper.

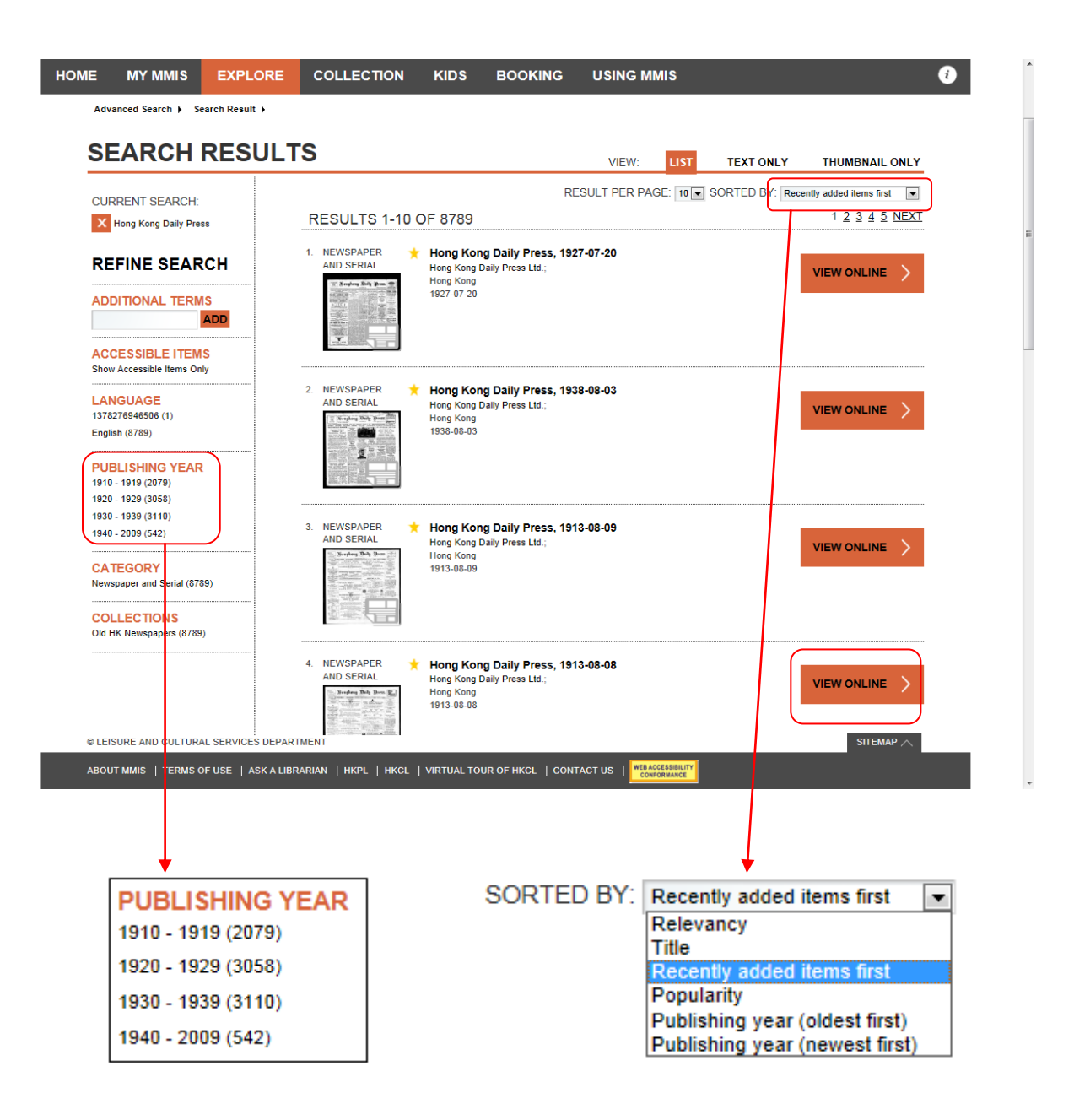

6. Please refer to Example 1 for functions of image viewer control buttons.

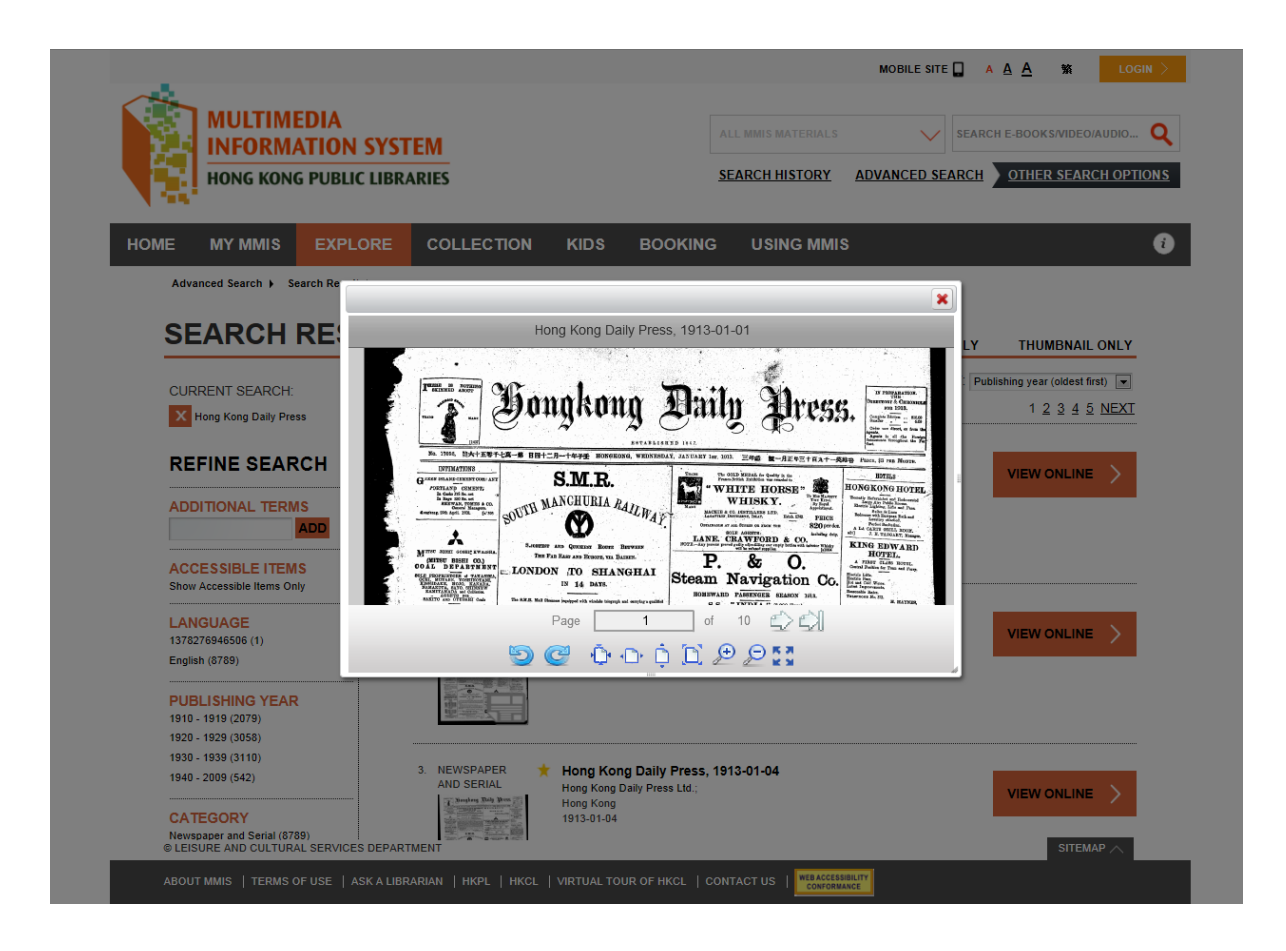